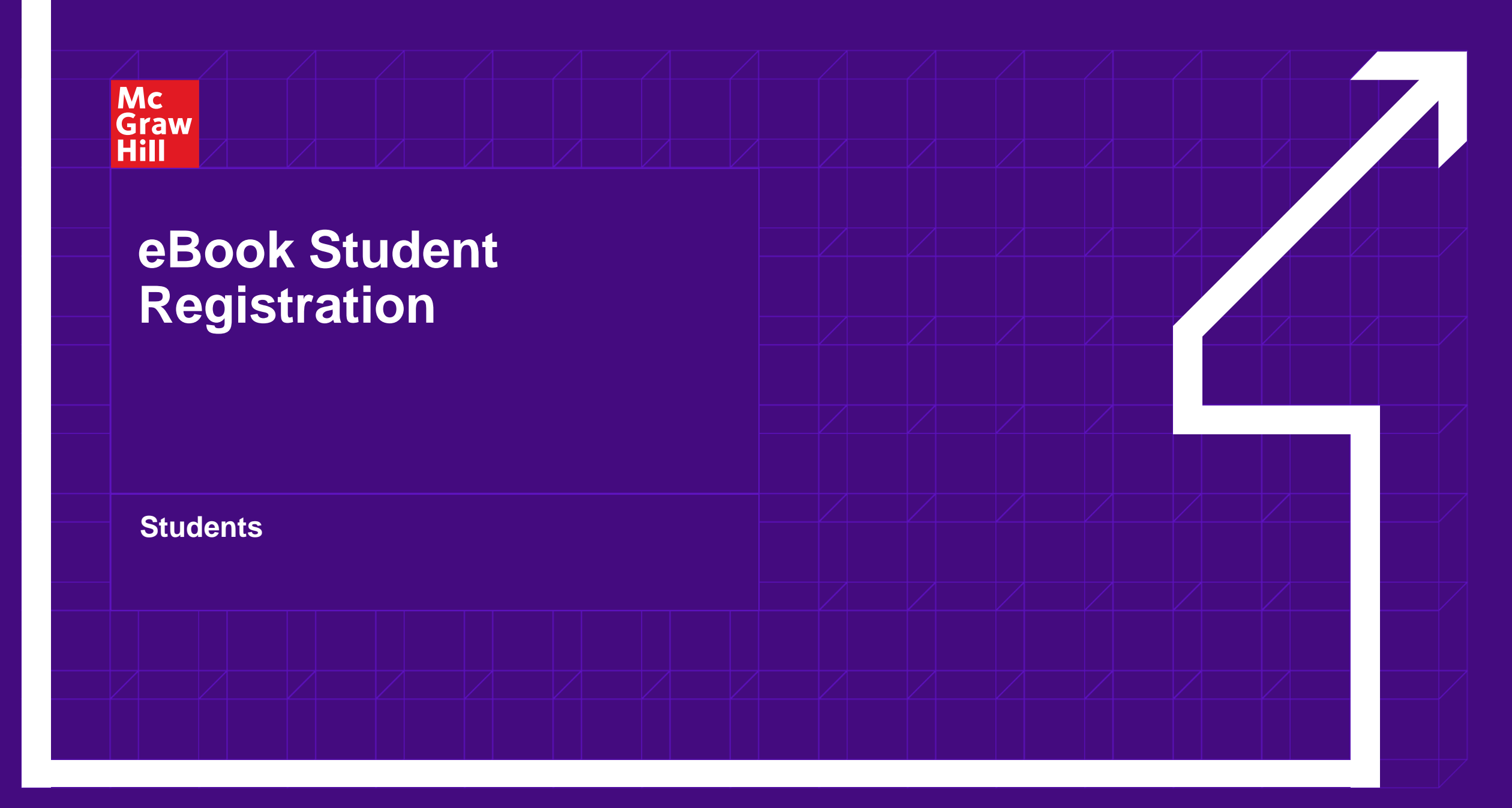

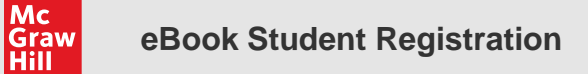

### Make the Most of Your Time

### Low-Cost

 Purchase access of the eBook from your campus bookstore or directly from McGraw Hill at https://www.mheducation.com/highered

### **Digital Features**

- Highlight and take notes directly in the eBook for automatic syncing across all devices
- Access to all your McGraw Hill eBooks in one location

### Learn On-the-Go

• Download the free ReadAnywhere app to take your eBook\* and SmartBook with you – online and offline

\*ReadAnywhere supports newer eBooks and SmartBook may not be available in your Connect course.

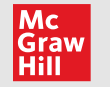

Go to the Bookshelf website at https://myebooks.mheducation.com and sign in.

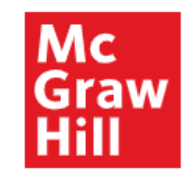

Sign In

### Have an eBook Code?

Sign in or create an account to redeem your code.

Create Account

Email Address

Password

Forgot your password?

By clicking "Sign In", I confirm that I have read and agree to the terms of the McGraw Hill Terms of Use 🗇, the Consumer Purchase Terms 🗗 if applicable, and Privacy Notice 🗗.

Sign In Don't have an account? Create an account now. eBook Student Registration

## Step 2

Mc Graw Hill

> If you don't have a Connect account, which allows access to Connect and the Bookshelf, you can create it now. We recommend using your school email address so that all your courses are in one account.

> It is essential that you use **the same username and password** when you login to both the Bookshelf site and the ReadAnywhere app so you have full access to your account.

| Create Studer                                                                          | II Account                                                                                |
|----------------------------------------------------------------------------------------|-------------------------------------------------------------------------------------------|
| You're almost there! Please fill in<br>account and proceed.                            | n your information to create your                                                         |
| Already have an account? Sign                                                          | In                                                                                        |
| Your Information                                                                       | ı                                                                                         |
| All fields are required unless no                                                      | ted otherwise.                                                                            |
| Email address                                                                          |                                                                                           |
|                                                                                        |                                                                                           |
| Create a password                                                                      |                                                                                           |
|                                                                                        |                                                                                           |
| Confirm password                                                                       |                                                                                           |
|                                                                                        |                                                                                           |
| First name                                                                             | Last name                                                                                 |
|                                                                                        |                                                                                           |
| Security question                                                                      |                                                                                           |
| Select                                                                                 | N                                                                                         |
| Security answer                                                                        |                                                                                           |
|                                                                                        |                                                                                           |
| School                                                                                 |                                                                                           |
| Country                                                                                |                                                                                           |
| United States                                                                          | ~                                                                                         |
| School search                                                                          |                                                                                           |
|                                                                                        | ٩                                                                                         |
| _                                                                                      |                                                                                           |
| □ By clicking "Create Account", I confire<br>the McGraw Hill Terms of Use II, the Con- | n that I have read and agree to the terms of<br>sumer Purchase Terms 🗂 if applicable, and |
|                                                                                        |                                                                                           |
| Privacy Notice 17.                                                                     |                                                                                           |

Croate Student Account

Mc Graw Hill

> If you purchased an access code card, go ahead and click **Redeem Code** to enter it now on your Bookshelf site.

> Check that the correct title and edition for your textbook comes up in the bookshelf before you complete the process.

If you are purchasing access online and need to find your text, click Shop Now and you will be directed to <u>www.mheducation.com</u>. Here use the search field to find the assigned text.

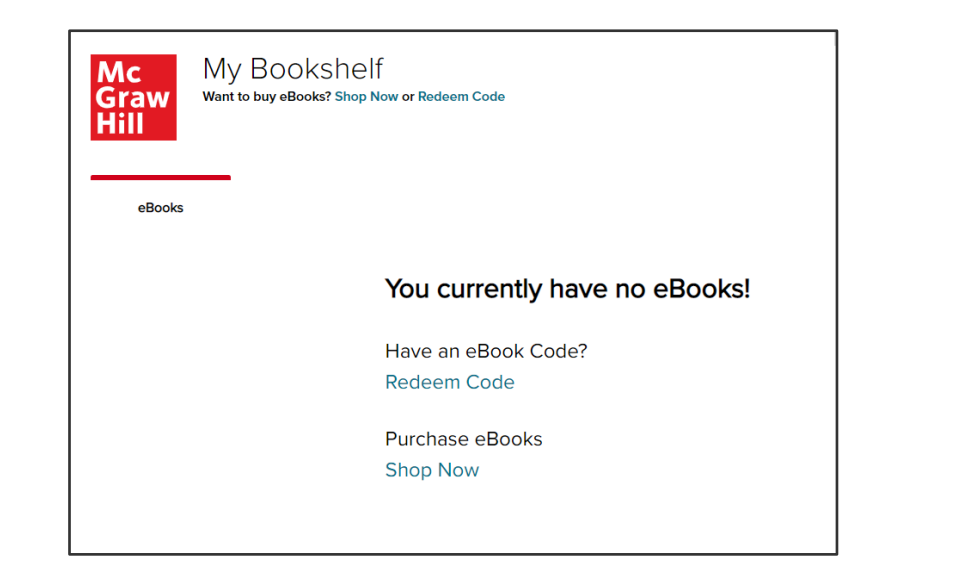

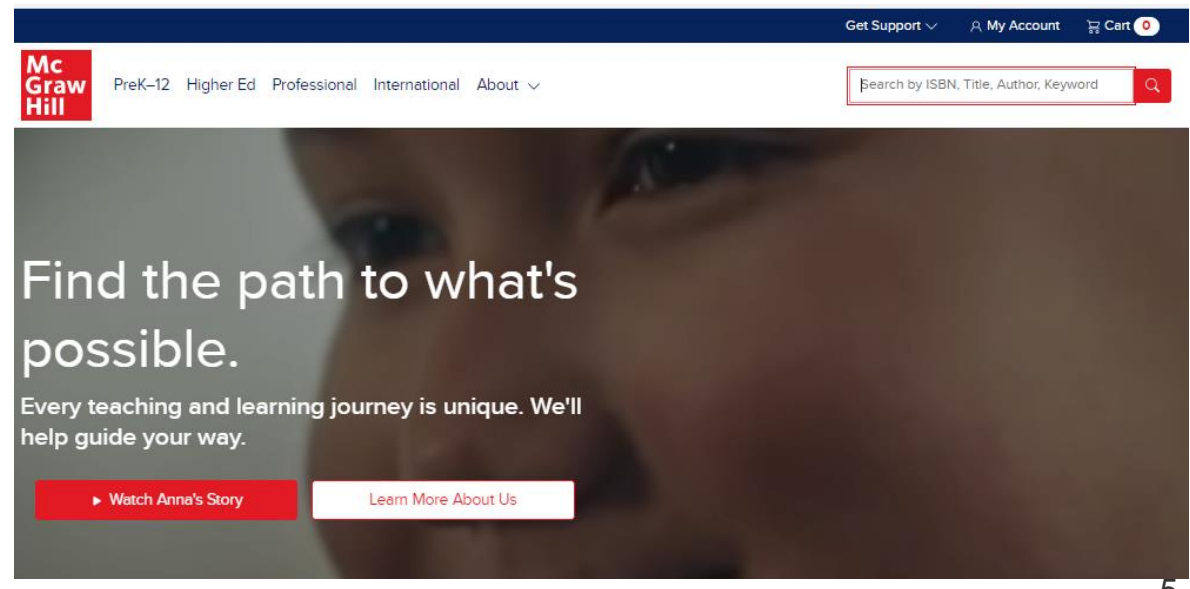

Mc Graw Hill

Select the title you were assigned and then select the format you wish to purchase. Click Rent Now/Buy Now depending on your selection.

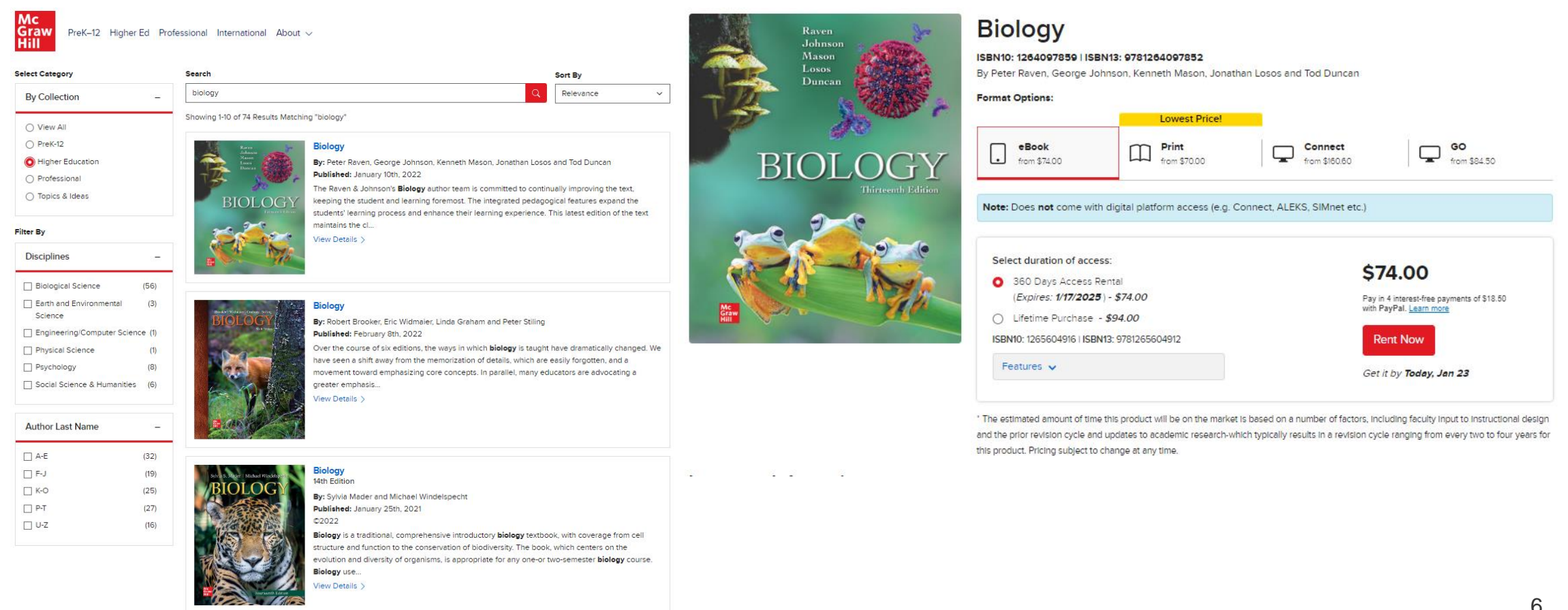

Mc Graw Hill

Complete the secure checkout process.

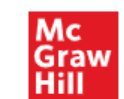

PreK–12 Higher Ed Professional International About  $\sim$ 

#### Search by ISBN, Title, Author, Keyword

#### Continue Shopping

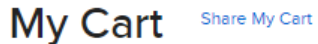

#### Items (1)

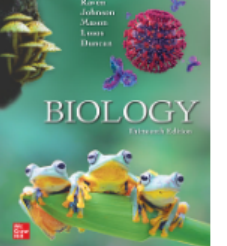

| McGraw Hill eBook Online Access 360 days for    |
|-------------------------------------------------|
| Biology                                         |
| ISBN10: 1265604916   ISBN13: 9781265604912      |
| By: Peter Raven, George Johnson, Kenneth Mason, |
| Jonathan Losos and Tod Duncan                   |
| Format: Direct To Student Ebook                 |
|                                                 |

Have ebook code? Redeem now

#### Summary

\$74.00

Quantity: 1

Remove

| \$74.00              |  |
|----------------------|--|
| de: Enter Promo Code |  |
| Enter ZIP code 🗸     |  |
| \$74.00              |  |
|                      |  |

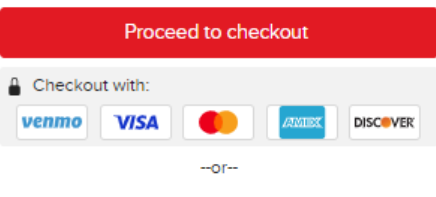

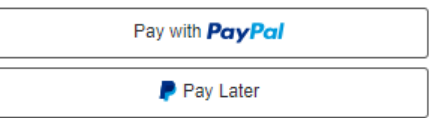

PayPal Pay in 4 interest-free payments of \$18.50. Learn more

#### Need help? Online Customer Support: (800) 338-3987

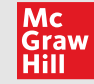

Support and Resources **TECH SUPPORT & FAQ:** 

CALL: (800) 331-5094

EMAIL & CHAT: <u>WWW.MHHE.COM/SUPPORT</u>

MONDAY-THURSDAY: 24 hours FRIDAY: 12 AM - 9 PM EST SATURDAY: 10 AM - 8 PM EST SUNDAY: 12 PM – 12 AM EST

FIND MORE TIPS: WWW.SUPPORTATEVERYSTEP.COM